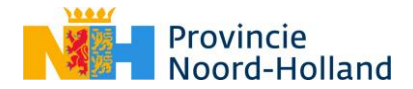

# Handleiding veilig online samenwerken met een medewerker van de provincie Noord-Holland

In deze handleiding lees je hoe je een Microsoft-account kun registreren als gastgebruiker in de online omgeving van de provincie Noord-Holland (PNH). Met rode omlijningen is te zien waar je kunt kijken en waar je moet klikken om het proces te doorlopen.

#### Registreren als gastgebruiker

#### Stap 1: Registratie starten

Je hebt een mail ontvangen namens de Office-beheerder van PNH (verzonden via invites@microsoft.com):

| ÷ | → Ů ŵ 🔒 https://outlook | live.com/mail/0/nbox                                                                                                    |
|---|-------------------------|----------------------------------------------------------------------------------------------------|
|   | Outlook                 |                                                                                                    |
| = | Nieuw bericht           | 合 Alles markeren als gelezen 🛛 🗇 Ongedaan maken                                                                                                    |
| ~ | Mappen                  | ⊙ Postvak IN ☆                                                                                                    |
|   | Postvak IN 3            | from Provincie Noord Ho You're invited to the Provincie Noord Holland Acceptatie Omgeving organization Azure Active Directory You've been invited to ac |

Open deze mail en klik op de groene 'Get Started'-button. Gebruik bij voorkeur een andere browser dan Internet Explorer, bijvoorbeeld: Microsoft Edge of Google Chrome.

| ₽ Zoeken                                                                                                    |                                           |
|----------------------------------------------------------------------------------------------------|-------------------------------------------|
| 5 Beantwoorden \vee 💼 Verwijderen 🗇 Archiveren 🚫 Ongewenste e-mail 🗸 🚿 Opruimen 🗈 Verplaatsen naar 🗸 🖉 Categoriseren 🗸                          | $\cdots$ $\uparrow$ $\downarrow$ $\times$ |
| You're invited to the Provincie Noord Holland Acceptatie Omgeving organization                                                                  |                                           |
| from Provincie Noord Holland Acceptatie Omgeving (via Microsoft) <invites@mic<br>rosoft.com&gt;<br/>Ma 30-3-2020 14:53<br/>U 🛛</invites@mic<br> | $5 \ \ \ \ \ \ \ \ \ \ \ \ \ \ \ \ \ \ \$ |
| Azure Active Directory                                                                                                    |                                           |
| You've been invited to access applications in the                                                                                               |                                           |
| Provincie Noord Holland Acceptatie Omgeving                                                                                                    |                                           |
| organization                                                                                                    |                                           |
| by                                                                                                    |                                           |
| TS                                                                                                    |                                           |
| Persoonlijk bericht                                                                                                    |                                           |
| Get Started                                                                                                    |                                           |
| Return to the above link at any time for access.                                                                                                |                                           |
| This email has been sent on behalf of ' (                                                                                                    |                                           |
| Facilitated by : Microsoft Corporation, One Microsoft Way, Redmond, WA 98052                                                                    |                                           |

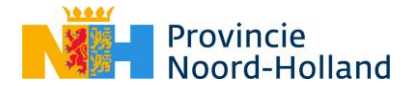

#### Stap 2: Microsoft-account aanmaken (wanneer nodig)

Mogelijk is je account nog niet bekend binnen Microsoft. Als dat het geval is zie je het onderstaande scherm. Krijg je dit scherm niet te zien, ga dan meteen door naar stap 3.

Krijg je dit scherm wel te zien? Doorloop dan de stappen die Microsoft van je vraagt: Maak een wachtwoord aan, vul een weergavenaam in en selecteer "Nederland" als land.

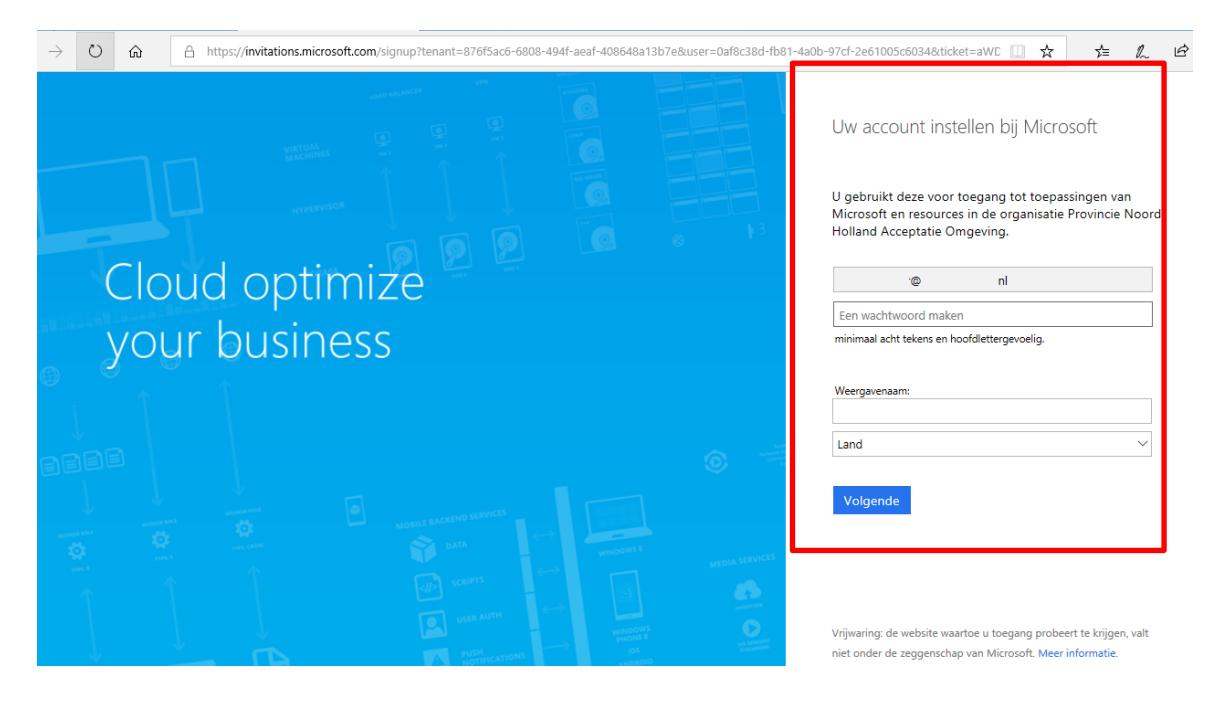

Na het doorlopen van de gevraagde stappen ontvang je via e-mail een zescijferige code om je account bij Microsoft in te stellen. Deze e-mail ziet er zoals hieronder weergegeven (met een andere zescijferige code uiteraard):

| Bevestig uw e-mailadres om de aanmelding te voltooien. |                                                      |          |                                                                                                    |  |  |
|--------------------------------------------------------|------------------------------------------------------|----------|----------------------------------------------------------------------------------------------------|--|--|
| М                                                      | 4/2/20 3:24 PM<br>From: <u>Microsoft Invitations</u> |          |                                                                                                    |  |  |
|                                                        | To:                                                  | <u>@</u> | <u>.nl</u>                                                                                                    |  |  |
| Message                                                |                                                      |          |                                                                                                    |  |  |
| Discourse                                              | Ale a fallou in a co                                 |          | and the second second second second second second second second second second second second second second second |  |  |

Please use the following verification code to verify your email with Microsoft:

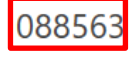

If you didn't request this code, you can safely ignore this email. Someone else might have typed your email address by mistake.

Thanks, Microsoft

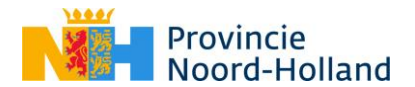

Vul de ontvangen code in in het vak voor de verificatiecode, druk daarna op 'Voltooien'. Zoals hieronder weergegeven:

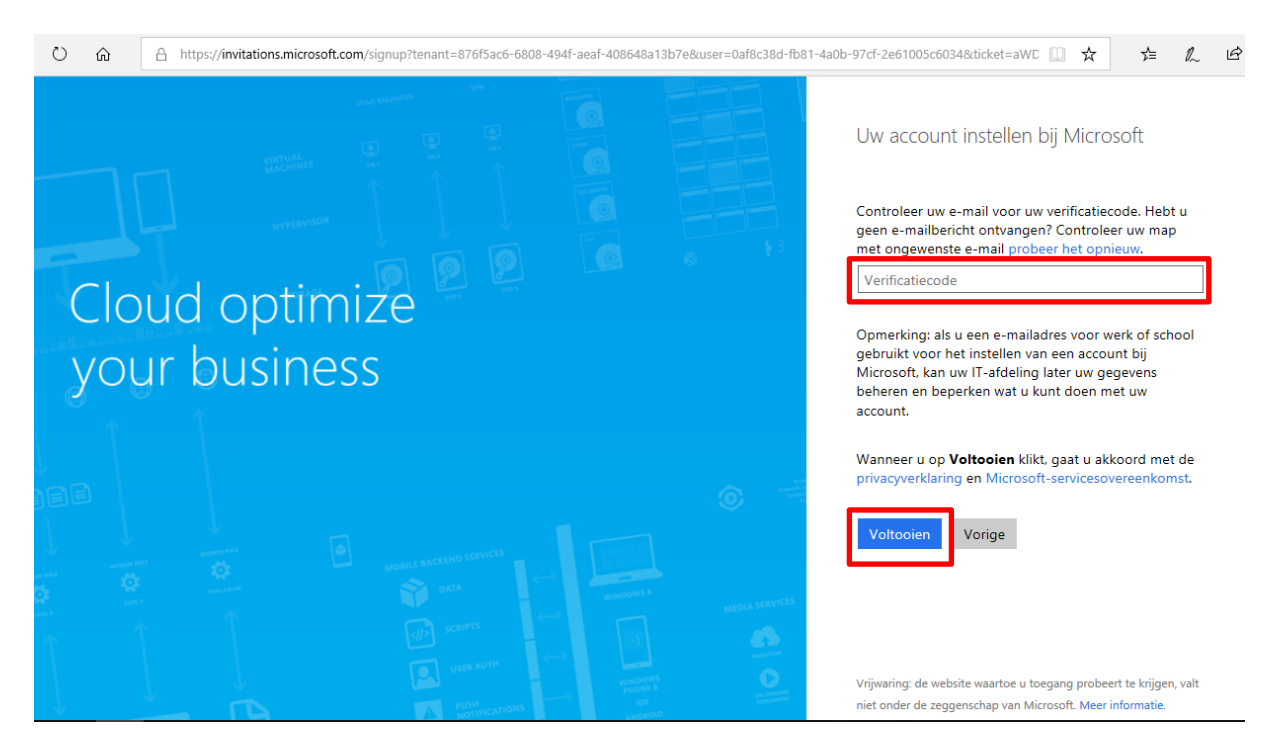

\* Mocht je een foutmelding ontvangen en niet automatisch doorgaan naar stap 3. Herhaal dan Stap 1. Je kunt de internetbrowser opnieuw opstarten en dan nogmaals in de mail op 'Get Started' drukken. Log in met het wachtwoord dat je in stap 3 hebt aangemaakt.

#### Stap 3: Controleren en accepteren machtigingen

Na het doorlopen van de bovenstaande stappen, krijg je een scherm te zien met te controleren machtigingen. Lees deze goed door en accepteer deze om door te gaan.

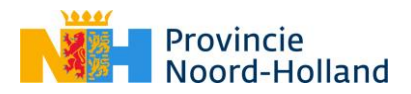

| ← → D & https://invitations.microsoft.com/msa/index?tenant=876f5ac6-6808-494f-aeaf-408648a13i                    | 7e&user=406f9e94-df64-4644-8cd1-8a5ae88bb2f3&ticket=Gi7qeTRbSO8J1JAqQU%2fK7hq7TdR3f2%2b2ov                                                                                                    | ImQQr9K5s%3d&ver=2.0&consentAccepted=False 🛄 🛧 🏂 🕰 🗠         |
|----------------------------------------------------------------------------------------------------|----------------------------------------------------------------------------------------------------|--------------------------------------------------------------|
|                                                                                                    |                                                                                                    |                                                              |
|                                                                                                    |                                                                                                    |                                                              |
|                                                                                                    |                                                                                                    |                                                              |
|                                                                                                    | Microsoft                                                                                                    |                                                              |
| and the second of the second of                                                                                  | Mashtiningan contrologon                                                                                                    |                                                              |
|                                                                                                    | Machtigingen controleren                                                                                                    |                                                              |
|                                                                                                    | Providentia Nacard Halland Associatio Pengaving                                                                                                    |                                                              |
| and the second second second second second second second second second second second second second second second | Provincienoordhollandout.onmicrosoft.com                                                                                                    |                                                              |
|                                                                                                    | De uitnodiging is niet verzonden door Microsoft<br>of uw organisatie.                                                                                                    |                                                              |
| and the second second second second second second second second second second second second second second second | Organisatie Provincie Noord Holland Acceptatie<br>Omgeving wil graag:                                                                                                    | The second second second                                     |
|                                                                                                    | Je aanmelden Province Noord Holland Acceptatie Omgeving kan u aanmelden bij hun apps en resources.                                                                                                    |                                                              |
| The strength of the second second                                                                                | Uw naam, e-maiaares en toto lezen<br>Provincie Noord Holland Acceptatie Omgeving ken uw<br>basispröfel bekjelen (naam, e-mailadres en in het geval<br>ven een Azure AD-account ook uw foto).                                          | and the second states of the                                 |
|                                                                                                    | U moet alleen accepteren als u Provincie Noord Holland<br>Acceptate Omgeving vertrouwer. Door le acceptere met u<br>deze organisate toestemming uw gegevens te operen en<br>verwerken ne en accourt te maken en beheren volgens hun   |                                                              |
| The Alapan Agin and a share a                                                                                    | beleid. Provincie Noord Holland Acceptate Omgeving heeft<br>geen koppeling naar hun privacyentkäining opgegeene die<br>u kunt controleren. Provincie Noord Holland Acceptatie<br>Constant in Informatie aus un kanaparatieteren Lieut |                                                              |
|                                                                                                    | dez machánijnen vezi u tobanij visueget o konk<br>dez machánijnen vezi dezna katok<br>http://myapa.microsoft.com/adsprovinciencordhollandout.on<br>microsoft.com                                                                      |                                                              |
| TANK DATABLE STRATE                                                                                              | Anguleren Accepteren                                                                                                    |                                                              |
|                                                                                                    |                                                                                                    |                                                              |
| AN GOLAN A CHARLE                                                                                                |                                                                                                    |                                                              |
| NIA 4 TAKA SALA                                                                                                  |                                                                                                    |                                                              |
|                                                                                                    |                                                                                                    | © 2020 Microsoft Gebruiksvoorwaarden Privacy en cookies ···· |

# Stap 4: Instellen van Multifactor Authentication

Om veiligheidsreden is Multifactor Authentication (MFA) vereist. Daarom geeft Microsoft je de melding "Meer informatie vereist". Klik op volgende om je MFA in te stellen.

| ÷ | $\rightarrow$ | Ö | ŵ | A https://login.microsoftonline.com/common/federation/oauth2 |                                                  | □ ☆             | 711      | h e        | ė         |
|---|---------------|---|---|--------------------------------------------------------------|--------------------------------------------------|-----------------|----------|------------|-----------|
|   |               |   |   |                                                              |                                                  |                 |          |            |           |
|   |               |   |   |                                                              |                                                  |                 |          |            |           |
|   |               |   |   |                                                              |                                                  |                 |          |            |           |
|   |               |   |   |                                                              |                                                  |                 |          |            |           |
|   |               |   |   |                                                              |                                                  |                 |          |            |           |
|   |               |   |   |                                                              | Microsoft                                        |                 |          |            |           |
|   |               |   |   |                                                              |                                                  |                 |          |            |           |
|   |               |   |   |                                                              | Microsoft                                        |                 |          |            |           |
|   |               |   |   |                                                              | Meer informatie vereist                          |                 |          |            |           |
|   |               |   |   |                                                              | Uw organisatie heeft meer informatie nodig om uw |                 |          |            |           |
|   |               |   |   |                                                              | Een ander account gebruiken                      |                 |          |            |           |
|   |               |   |   |                                                              | Meer informatie                                  |                 |          |            |           |
|   |               |   |   |                                                              | Volgende                                         |                 |          |            |           |
|   |               |   |   |                                                              |                                                  |                 |          |            |           |
|   |               |   |   |                                                              |                                                  |                 |          |            |           |
|   |               |   |   |                                                              |                                                  |                 |          |            |           |
|   |               |   |   |                                                              |                                                  |                 |          |            |           |
|   |               |   |   |                                                              |                                                  |                 |          |            |           |
|   | -             |   | - |                                                              |                                                  | Gebruiksvoorwaa | den Priv | scy en col | okies ••• |

Je kunt hier kiezen om je account te verifiëren via SMS of via de Microsoft Authenticator-applicatie voor je smartphone of tablet\*\*.

\*\* Let op: In deze handleiding kiezen we voor de methode 'Code per sms-bericht verzenden'. Wil je de Microsoft Authenticator-applicatie gebruiken om de MFA stappen te doorlopen, bekijk dan <u>deze video</u> voor instructies.

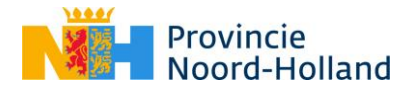

Selecteer 'Telefoon voor authenticatie'. Voer je telefoonnummer in het daarvoor bestemde tekstvak. En klik op 'Code per sms-bericht verzenden'. Klik daarna op 'Volgende'.

| https://account.activedirectory.windowsazure.com/proofup.aspx?culture=nl-NL                                                                                            | □ ☆ |
|----------------------------------------------------------------------------------------------------|-----|
| T Microsoft                                                                                                    |     |
| Aanvullende beveiligingsverificatie                                                                                                    |     |
| Bevelig uw account door telefonische verificatie toe te voegen aan uw wachtwoord. Bekijk de video voor meer informatie over hoe u uw account kunt beveligen            |     |
| Stap 1: Hoe kunnen we contact met u opnemen?                                                                                                    |     |
| Telefoon voor authenticatie     V       Nederland (+31)     V                                                                                                    |     |
| Wijze     Code per sms-bericht verzenden     Mij bellen                                                                                                    |     |
| Volgende                                                                                                    |     |
| Uw telefoonnummers worden alleen gebruikt voor accountbeveiliging. Hiervoor worden de standaardkosten van telefoongesprekken en sms-berichten in rekening<br>gebracht. |     |
|                                                                                                    |     |
| ©2020 Microsoft Juridisch   Privacy                                                                                                    |     |
|                                                                                                    |     |
|                                                                                                    |     |

Nadat je op 'Volgende' hebt geklikt, ontvang je op je mobiele apparaat een zescijferige verificatiecode. In dit voorbeeld is dat de code 600590, ontvangen op een Apple iPhone:

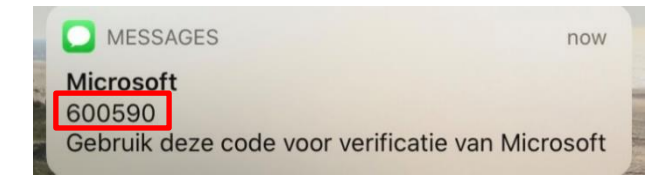

Vul de door jou ontvangen code in op het volgende scherm en klik vervolgens op 'Verifiëren':

| A https://account.activedirectory.windowsazure.com/proofup.aspx?culture=nl-NL                                                                                                    | □ ☆ |
|----------------------------------------------------------------------------------------------------|-----|
| Murouel Aanvullende beveiligingsverificatie Beveilig uw account door telefonische verificatie toe te voegen aan uw wachtwoord. Bekijk de video voor meer informatie over hoe u uw account kunt beveiligen Stap 2: We hebben een sms-bericht verzonden naar uw nummer: ±31.6 Voer de verificatiecode hier in wanneer u deze ontwangt 00390 Annuleren Verificeten |     |
|                                                                                                    |     |

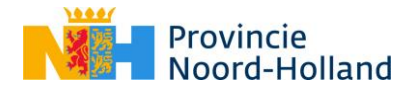

#### Stap 5: Lees en accepteer de gebruikersvoorwaarden (non-disclosure) van de provincie Noord-Holland

Na het verifiëren van je account met behulp van MFA krijg je de gebruikersvoorwaarden zien voor de online omgeving van de provincie. Klik op het pijltje om deze gebruikersvoorwaarden te tonen, lees ze goed door en druk vervolgens op de knop 'Accepteren'.

| Microsoft                                                                                                    |
|----------------------------------------------------------------------------------------------------|
| Gebruiksvoorwaarden voor Provincie Noord Holland Acceptatie Omgeving<br>U moet de gebruiksvoorwaarden lezen om toegang te krijgen tot de resource(s) van Provincie Noord Holland Acceptatie Omgeving. |
| Provincie Noord-Holland Acceptatie                                                                                                    |
| Klik op Accepteren om te bevestigen dat u de gebruiksvoorwaarden hebt gelezen en begrepen.           Weigeren         Accepteren                                                                      |

Na het accepteren van de gebruikersvoorwaarden zie je het volgende dashboard:

| https://account.activedire | ectory.windowsazure.com//?tenantid=876/5ac6-6808-494f-aeaf-408648a13b7e&dogin_hint            | #/app | lications                                   | □ ☆ |
|----------------------------|-----------------------------------------------------------------------------------------------|-------|---------------------------------------------|-----|
|                            | Microsoft                                                                                     | Q     | PROVINCIE NOORD HOLLAND ACCEPTATIE OMGEVING |     |
|                            | Apps                                                                                          |       | Apps zoeken                                 |     |
|                            | Er zijn geen toepassingen beschikbaar. Neem voor meer informatie contact op met uw beheerder. |       | ନ୍ଦୁନ୍ଦ୍ୱ Groepen                           |     |

#### Let op:

Toegang tot een SharePoint-site en/of -document heb je nu nog niet. Je hebt na het afronden van stap 5 nog geen directe toegang tot SharePoint-sites en/of -documenten. Hiervoor heb je een uitnodiging nodig. Het kan even duren voordat je deze ontvangt, houd hier rekening mee. De uitnodiging wordt verzonden vanuit het e-mailadres <u>no-reply@sharepointonline.com</u>.

Meer hierover lees je op de volgende pagina's

Tip:

Wil je weten tot wanneer je toegang hebt tot de online omgeving van PNH, kijk dan bij je profielinstellingen. Hier staat een datum vermeld genoteerd als jaartal-maand-dag (bijvoorbeeld: 2020-09-30).

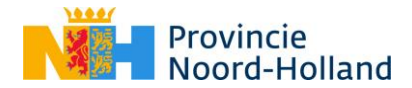

# Toegang krijgen tot een SharePointsite en/of document

#### Stap 1: Je hebt een uitnodiging ontvangen

Een Sitebeheerder van de provincie heeft je uitgenodigd voor een SharePoint-site en/of document. Hierover ontvang je een mail. In dit voorbeeld gaat het om een Testsite.

| ÷ | - → Ů @ A https://outlook.live.com/mail/0/inbox |                                                                                                    |  |  |  |
|---|-------------------------------------------------|----------------------------------------------------------------------------------------------------|--|--|--|
|   | Outlook                                         | , ∠ Zoeken                                                                                                    |  |  |  |
| = | Nieuw bericht                                   | $\mathfrak{H}$ Beantwoorden   $\vee$ 🗓 Verwijderen 🖯 Archiveren 🚫 Ongewenste e-mail $\vee$ 🎸 Opruimen 🗈 Verplaatsen naar $\vee$ $\oslash$ Categoriseren $\vee$ 🕑 Uitstellen $\vee$ $\cdots$ |  |  |  |
| ~ | Mappen                                          | 📀 Postvak IN 😒                                                                                                    |  |  |  |
|   | Postvak IN 2                                    | Aas invited you to 'Testsite' Via deze weg wil ik u uitnodigen tot de PNH site. Go to Testsite Follow this site to get up                                                                   |  |  |  |

Open de mail en klik op de hyperlink achter de tekst "Go to" (soms in het Nederlands weergegeven als "Ga naar").

|           | Outlook             |   |                                                                                                    |
|-----------|---------------------|---|----------------------------------------------------------------------------------------------------|
| =         | Nieuw bericht       |   | 5 Beantwoorden   \vee 🛍 Verwijderen 🗇 Archiveren 🚫 Ongewenste e-mail \vee 🎸 Opruimen 🗈 Verplaatsen naar \vee 🛷 Categoriseren 🗸 \cdots |
| $\sim$    | Mappen              |   | has invited you to 'Testsite'                                                                                                    |
|           | Postvak IN          | 1 | SK pp 2.4 2020 1016                                                                                                    |
| $\otimes$ | Ongewenste e-mail 3 | 4 | U;                                                                                                    |
| Ø         | Concepten           | 9 | Via deze weg wil ik u uitnodigen tot de PNH site.                                                                                     |
| ⊳         | Verzonden items     |   | Go to Testsite                                                                                                    |
| Û         | Verwijderde items 5 | 9 | Follow this site to get updates in your newsfeed.                                                                                     |
| E         | Archiveren          |   |                                                                                                    |
|           | Notities            |   | S Get the SharePoint mobile app!                                                                                                    |

# Stap 2: Selecteer het account waarmee je hebt geregistreerd als gastgebruiker

In dit voorbeeld kiezen we voor het bovenste e-mailadres.

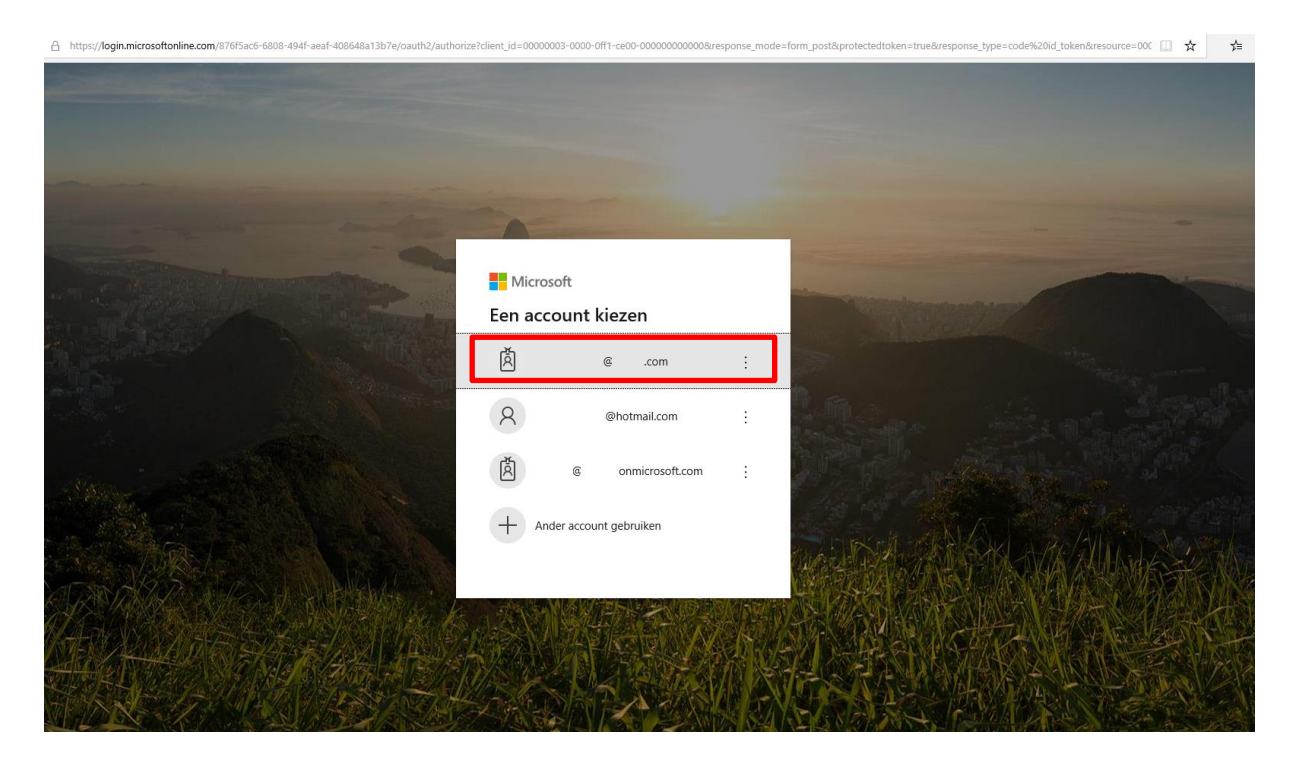

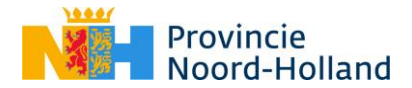

# Stap 3: Verifieer je inlogpoging door middel van Multifactor Authentication

Je ontvangt een sms-code of een melding in je Microsoft Authenticator-applicatie. Deze vul je in het scherm.

#### Stap 4: Je hebt nu toegang tot de online omgeving / tot het online document

Afhankelijk van de rechten die je hebt gekregen heb je nu toegang tot SharePoint-site of het SharePoint-document waarvoor je bent uitgenodigd. In het onderstaande voorbeeld zie je een test-Sharepoint site. Daar kun je bijvoorbeeld klikken op 'Documenten'.

| $\leftarrow$ $\rightarrow$ O $\textcircled{a}$                                                        | A https://adsprovincienoordhollandout.sharepoint.com/teams/Testsit | e                                                                                                    |                                |                                               |  |
|----------------------------------------------------------------------------------------------------|--------------------------------------------------------------------|----------------------------------------------------------------------------------------------------|--------------------------------|-----------------------------------------------|--|
| Office 365                                                                                            |                                                                    |                                                                                                    |                                |                                               |  |
| T Testsite<br>Privégroep                                                                              |                                                                    |                                                                                                    |                                |                                               |  |
| 🔎 Zoeken op deze site                                                                                 | + Nieuw \vee 🍥 Paginadetails                                       |                                                                                                    |                                |                                               |  |
| Start<br>Gesprekken<br>Documenten<br>Notitieblok<br>Pagina's<br>Site-inhoud<br>Prullenbak<br>Bewerken | Nieuws<br>+ Toevoegen ∽                                            | Houd uw team op de hoogte met nieuws<br>op uw teamsite<br>Op de startpagina van de site kunt u snel een nieuwe<br>nieuwspost schrijven, bijvoorbeeld een statusupdate of<br>Nieuws toevoegen | Snelkoppelingen                |                                               |  |
|                                                                                                    | Activiteit                                                         |                                                                                                    | Naam ∨ Naam ∨ Noorbeeld docume | Gewijzigd $\checkmark$<br>Gisteren om 3:51 PM |  |

Hier zie je welke documenten worden gedeeld binnen de SharePoint-site en kun je toegang verkrijgen tot deze documenten. Klik op een document om het te lezen of te bewerken (afhankelijk van welk type rechten je hebt gekregen).

| $\leftarrow$ $\rightarrow$ $\circlearrowright$ $\widehat{\mathbf{m}}$                             | https://adsprovincienoordhollandout.sharepoint.com/teams/Testsite/Shared%20Documents/Forms/Allitems.aspx                                                                                                    |
|---------------------------------------------------------------------------------------------------|----------------------------------------------------------------------------------------------------|
| Office 365                                                                                        |                                                                                                    |
| T Testsite<br>Privégroep                                                                          |                                                                                                    |
| Zoeken                                                                                            | + Nieuw $\checkmark$ 🔨 Uploaden $\checkmark$ 🖉 Snel bewerken 🕃 Synchroniseren 🕮 Exporteren naar Excel 🔅 PowerApps $\checkmark$ $_{o}{}^{a}$ Stroom $\checkmark$ $\cdots$                                                                                                    |
| Start<br>Gesprekken                                                                               | Documenten                                                                                                    |
| Documenten<br>Gedeeld met ons<br>Notitieblok<br>Pagina's<br>Site-inhoud<br>Prullenbak<br>Bewerken | Image: Description of the system of the system of the |